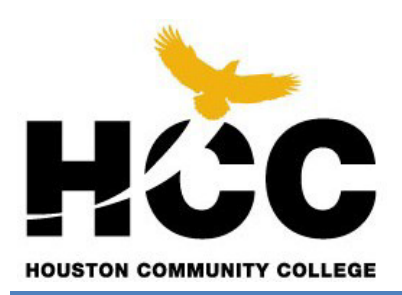

**EGLS3-Student Access Documentation** 

Click on link: <u>http://www.hccs.edu/resources-for/current-students/eqls3-evaluate-your-professors</u>

## **Student Login Process**

## How to access EGLS3 Additional Resources

• Questions?

Click on the + sign next to "How to access EGLS3."

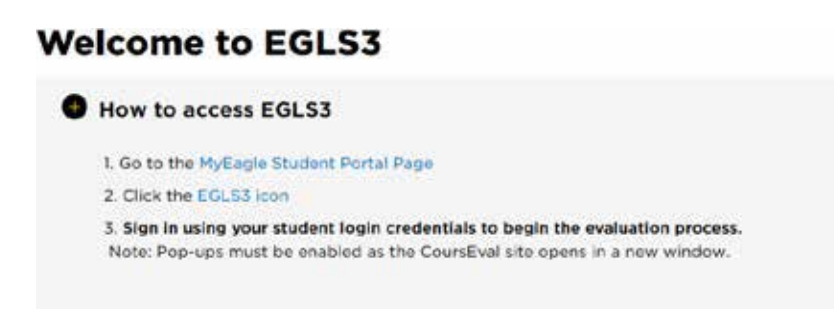

1. Click on the "EGLS3 Icon".

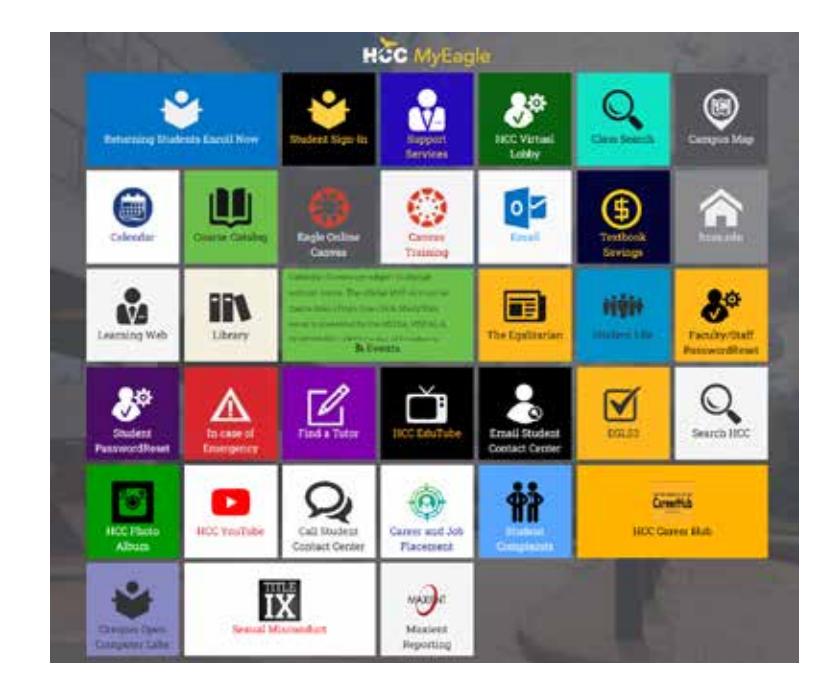

2. Click on the EGLS3 Tile.

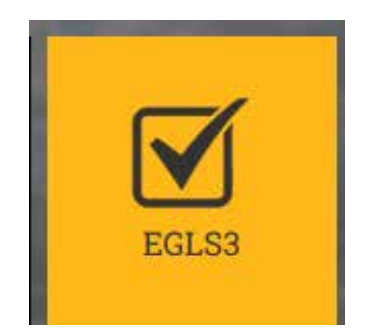

3. Login using your 8-character Student User ID beginning with a "W" and password.

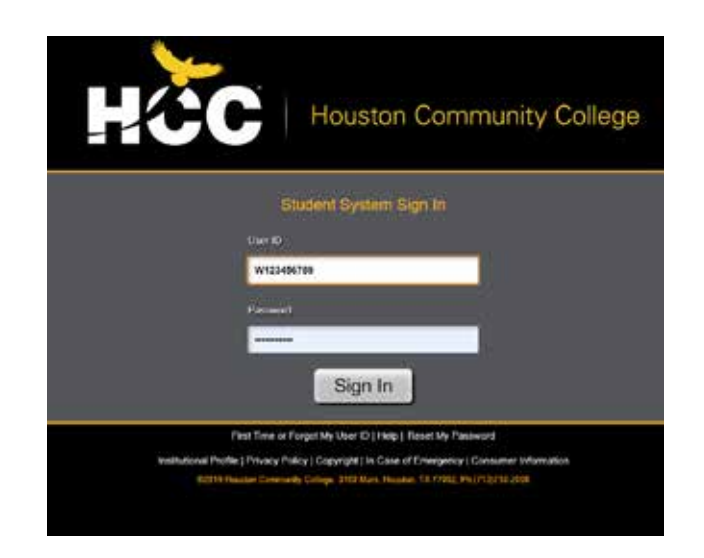

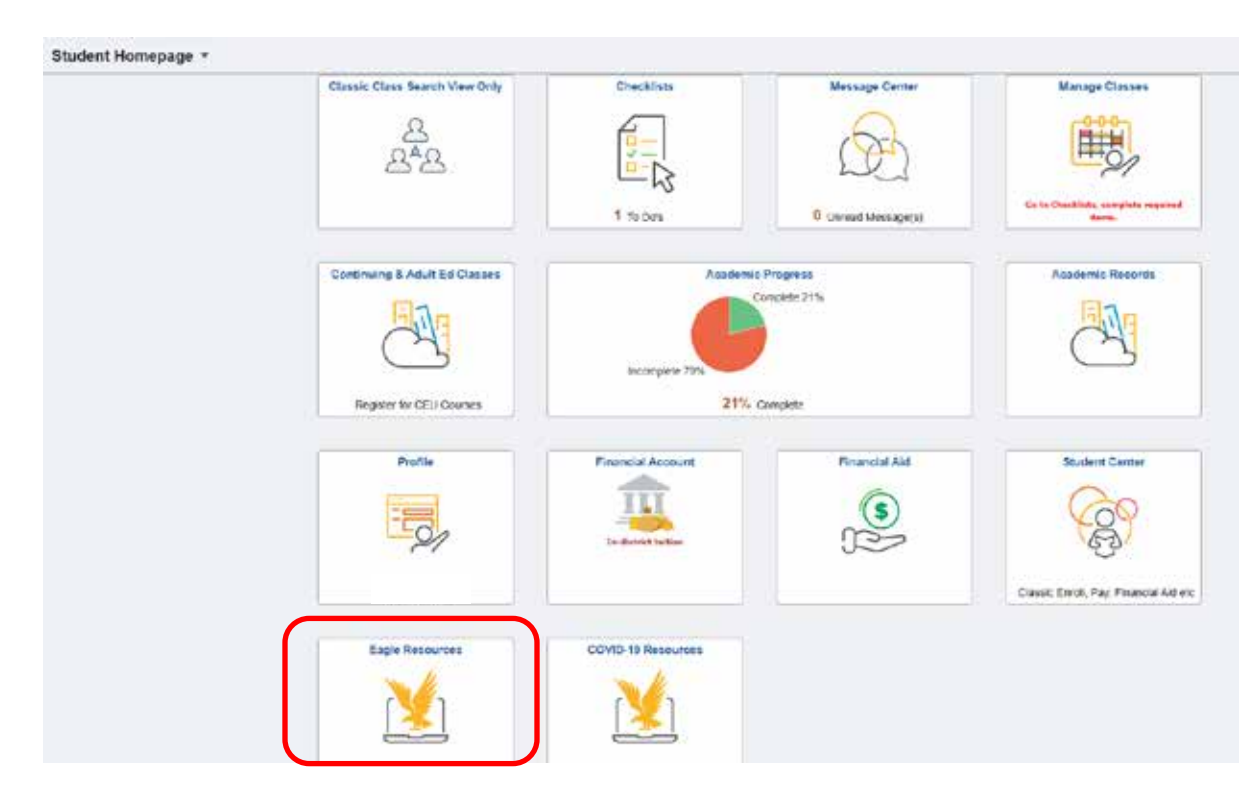

4. Upon successful login into the Student Sign-in you will see Student Homepage.

5. Look for the Eagle Resources tab and click on it.

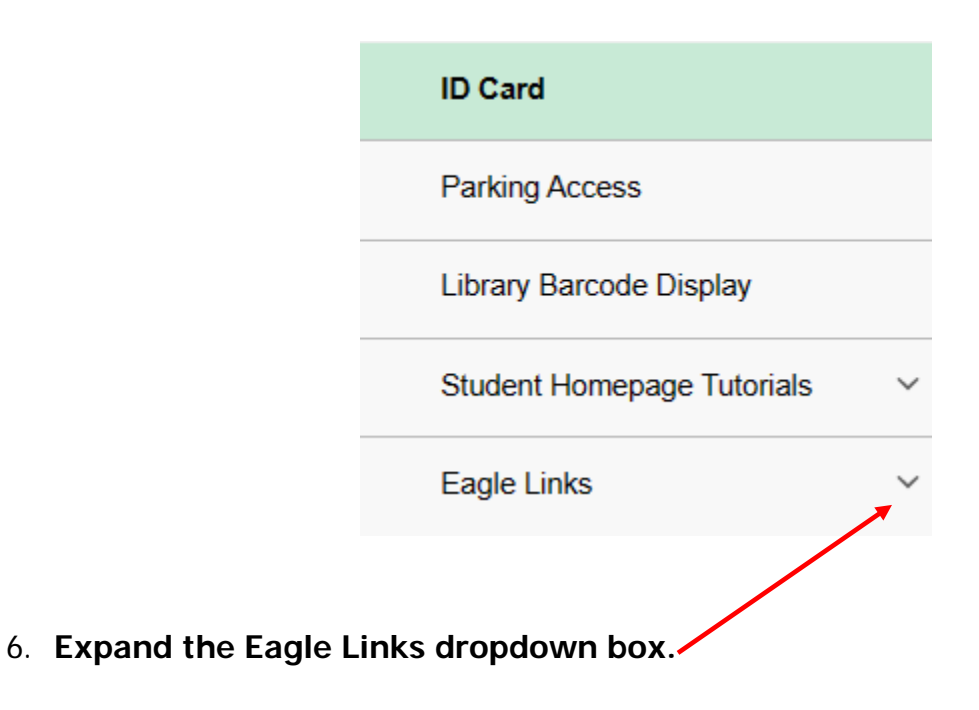

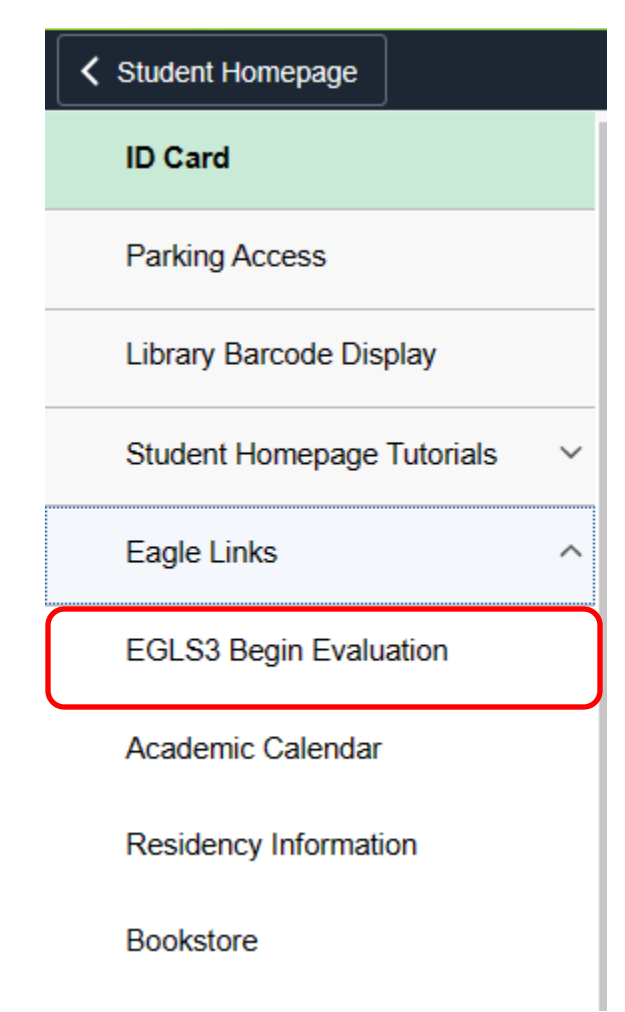

7. Click on the EGLS3 Begin Evaluation.

| Houston Community College                                                                                                    |                                                                                                    |                                                                                                    |
|----------------------------------------------------------------------------------------------------|----------------------------------------------------------------------------------------------------|----------------------------------------------------------------------------------------------------|
| A D C C                                                                                                    |                                                                                                    |                                                                                                    |
| Webcene to the Housten Community College's online course evaluation shi<br>of this is your front multi you don slick the Herp finit in the above more to test<br>HCC's writer course evaluation took, builantion for Greater Learning Student<br>courses and took historyclasm may be improved. The BLASS and allohe for<br>responses to the survey will not be associated with your identity when provi- | e<br>unions about the purpose and features of this ate.<br>Survey System (SI(153) is an important way to help improve the leanning experience for co<br>not concurre must be end of the term but before finals. Results are confidential and will be<br>led to the facate. | ameri and falare aladenia. Through EOLSS, you can provide valuable feedback to facally on what worked in your<br>e analytic to facality and division chard after the end of the lates, after gradus are doe. Conductual means that |
| E My Surreys                                                                                                    |                                                                                                    |                                                                                                    |
| ARTS 1301 13998<br>Art Appeciation<br>60.33 Spring 2023 - Terration 1 Survey                                                                                                    | Laira Projent                                                                                                    | Closes in 13 days                                                                                                    |
| HIST 1301 18083<br>United States History 1<br>65:53 Spring 2028 - Heration 11 Survey                                                                                                    | Chulotophus Maight                                                                                                    | Ciptors in 13 days                                                                                                    |

The EGLS3 survey(s) should be listed.